## App端如何基于航次创建船舶动态报告(文档)

用户登录互海通App端,切换至"管理"界面,点击"船舶报告→航次管理",进入航次管理列表,单 据较多时可通过船舶和状态来筛选查找,查找状态为"未开始"的航次,点击进入航次详情,点 击"开始航次",进入选择日期界面,选择航次开始日期后,点击"确定",跳出中间弹窗信息,点 击确定,进入新增界面,选择报告类型为"动态报",然后点击"确定"进入创建动态报界面,填写 航次编号当前位置、读数时间,根据实际需要选择预计到达时间,填写下一港口等相关信息(带\*必填/ 必选),也可填写备注,上传附件,最后点击"提交"

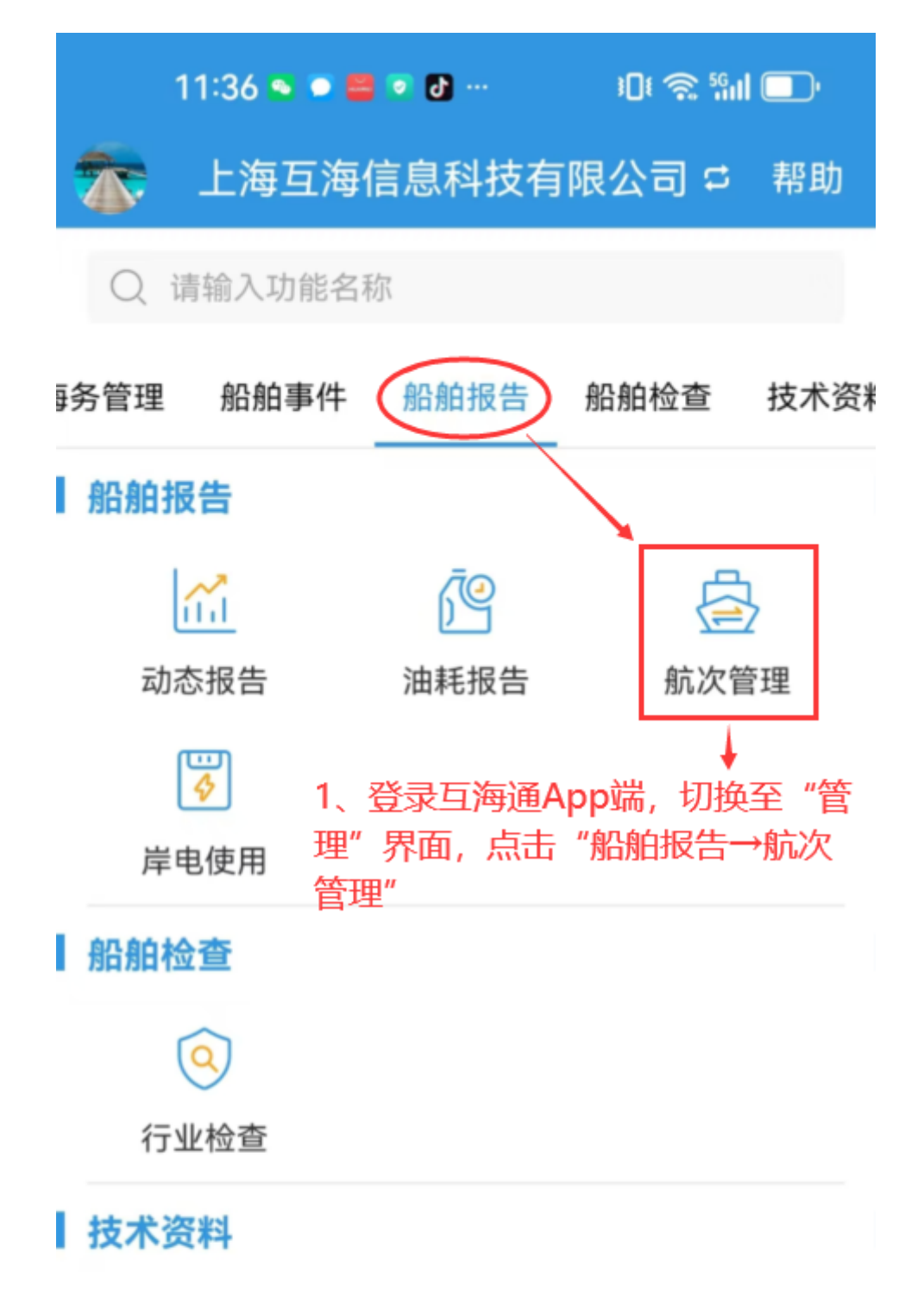

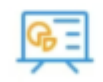

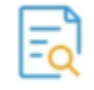

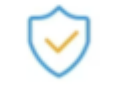

图纸信息

技术检验报告 操作与维护

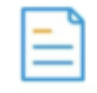

设备清单

| <b>山</b><br><sub>互海通</sub>                                                   | <b>②</b><br>通讯     | の正統计      | □◆<br>□□<br>管理 |  |
|------------------------------------------------------------------------------|--------------------|-----------|----------------|--|
| 2:22 💿 🖸 👹 … 🛛 🕫 🖬 🔲                                                         |                    |           |                |  |
| <b>く</b> 返回                                                                  | 航次管                | 管理        |                |  |
| 船舶                                                                           | Ŧ                  | 状         | 态              |  |
| 单据较多时,                                                                       | 可通过船舶及             | 及状态筛选查    | 赶目标项           |  |
| 互海2号/航》                                                                      | 欠编号: 2403          | 32601     | 执行中            |  |
| 航线:靖江一福建<br>计划航行时间:2024-03-25至2024-03-31(6天)<br>实际开始时间:2024-03-26 11:04      |                    |           |                |  |
| 互海3号/航》                                                                      | 欠编号: 7788          | 3         | 执行中            |  |
| 航线:上海**港口一宁波港<br>计划航行时间:2023-12-30至2024-01-05(6天)<br>实际开始时间:2024-01-17 09:03 |                    |           |                |  |
| 互海1号/航》                                                                      | 欠编号: 3756          | 5986986   | 未开始            |  |
| 航线: 广州—                                                                      | 上海<br>· 2025_02_15 | 至2025_02_ | 20(5王)         |  |

| 1 ぶ別加口 回口 2023-03-13主2023-03-20(3人)                                                                                                    |                                          |                                                                                                    |
|----------------------------------------------------------------------------------------------------|------------------------------------------|----------------------------------------------------------------------------------------------------|
| 2、查找状态为"未开                                                                                                    | 开始"的航次                                   | 、点击进入航次                                                                                                    |
| 送唐界要/航次编号:                                                                                                    | 2508                                     | 未开始                                                                                                    |
| 航线:上海一广州                                                                                                    |                                          |                                                                                                    |
| 计划航行时间: 2025-                                                                                                    | -03-03至202                               | 5-03-13(10天)                                                                                                 |
| 互海1号/航次编号:                                                                                                    | 25020001                                 | 互海运 未开始                                                                                                    |
| 航线 · 心征—于津                                                                                                    |                                          | 4                                                                                                    |
| 航线: 仅证一入岸<br>计划航行时间: 2025·                                                                                                    | -02-06至202                               | 5-02-08(2天)                                                                                                  |
|                                                                                                    |                                          |                                                                                                    |
| 2:23 💿 드 🗮 🛃                                                                                                    | <b>6</b> ···                             | i 🛛 i 🔶 🖓 i i 🔲 i                                                                                            |
|                                                                                                    | 航次详情                                     | 开始航次                                                                                                    |
|                                                                                                    |                                          |                                                                                                    |
|                                                                                                    | 互海1号<br>3、<br>2508                       | 点击"开始航次"                                                                                                    |
| 上海                                                                                                    | 互海1号<br>3、<br>2508                       | 点击"开始航次"<br>广州                                                                                               |
| 上海航线                                                                                                    | 互海1号<br>3、<br>2508                       | 点击"开始航次"<br>广州<br>上海一广州                                                                                      |
| 上海 航线 总航程(海里/公里)                                                                                                    | 互海1号<br>3、<br>2508<br><br>2213           | 点击"开始航次"<br>广州<br>上海一广州<br>Sn mile/4098.48km                                                                 |
| 上海<br>航线<br>总航程(海里/公里)<br>载重航程(海里/公里)                                                                                                    | 互海1号<br>3、<br>2508<br><br>2213<br>) 1985 | 点击"开始航次"<br>广州<br>上海一广州<br>Sn mile/4098.48km                                                                 |
| 上海<br>航线<br>总航程(海里/公里)<br>载重航程(海里/公里)<br>计划开始日期                                                                                              | 互海1号<br>3<br>2508<br><br>2213<br>) 1985  | 点击"开始航次"<br>广州<br>上海一广州<br>Sn mile/4098.48km<br>in mile/3676.22km<br>2025-03-03                              |
| 上海<br>航线<br>总航程(海里/公里)<br>载重航程(海里/公里)<br>计划开始日期<br>预计结束日期                                                                                    | 互海1号<br>3<br>2508<br><br>2213<br>) 1985  | 点击"开始航次"<br>广州<br>上海一广州<br>In mile/4098.48km<br>In mile/3676.22km<br>2025-03-03<br>2025-03-13                |
| 上海       航线       总航程(海里/公里)       载重航程(海里/公里)       计划开始日期       预计结束日期       预计所需时间                                                        | 互海1号<br>3<br>2508<br><br>2213<br>) 1985  | 点击"开始航次"<br>广州<br>上海一广州<br>Sn mile/4098.48km<br>5n mile/3676.22km<br>2025-03-03<br>2025-03-13<br>10天         |
| <ul> <li>上海</li> <li>航线</li> <li>总航程(海里/公里)</li> <li>载重航程(海里/公里)</li> <li>计划开始日期</li> <li>预计结束日期</li> <li>预计所需时间</li> <li>要求转速/航速</li> </ul> | 互海1号<br>3、<br>2508<br><br>2213<br>) 1985 | 点击"开始航次"<br>广州<br>上海一广州<br>Sn mile/4098.48km<br>5n mile/3676.22km<br>2025-03-03<br>2025-03-13<br>10天<br>3000 |
| 上海<br>航线<br>总航程(海里/公里)<br>载重航程(海里/公里)<br>计划开始日期<br>预计结束日期<br>预计所需时间<br>要求转速/航速<br>重要提醒                                                       | 互海1号<br>3、<br>2508<br><br>2213<br>) 1985 | 点击"开始航次"<br>广州<br>上海一广州<br>an mile/4098.48km<br>5n mile/3676.22km<br>2025-03-03<br>2025-03-13<br>10天<br>3000 |

| 黄金(散货) |      |
|--------|------|
| 上海——广州 |      |
| 实际装载信息 | 暂无信息 |
| 实际卸载信息 | 暂无信息 |
| 其他信息   | 暂无信息 |

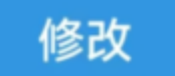

| 3:03 💌 🗢    | 🖴 🗗 🛎 …      | ،□t 🗟 والد |
|-------------|--------------|------------|
| <b>く</b> 返回 | 开始航次         | र          |
| *航次开始时间     | :            | 请选择 >      |
| 4、选择航       | ↓<br>次开始日期后, | ,点击"确定"    |
|             |              |            |
|             |              |            |
|             |              |            |
|             |              |            |
|             |              |            |

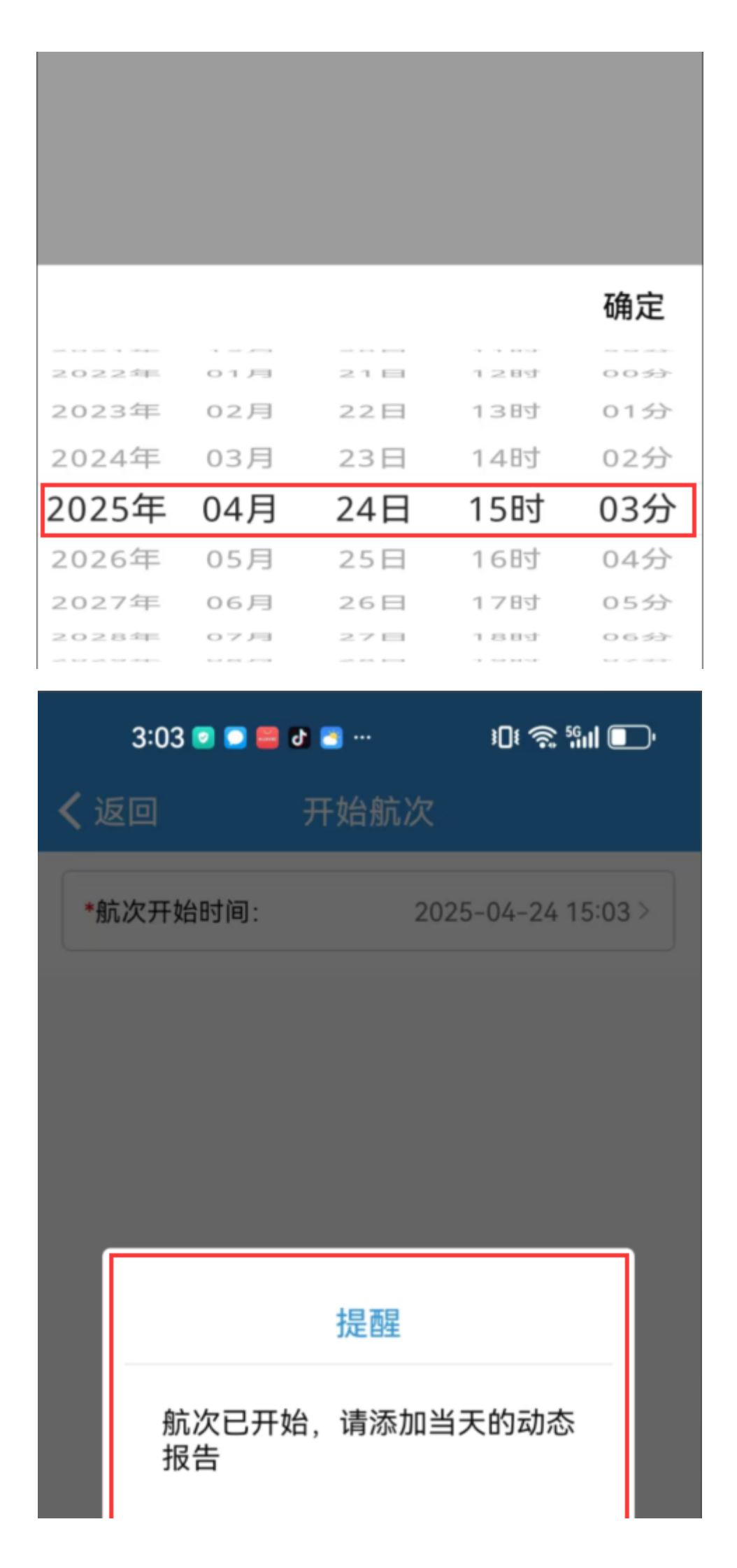

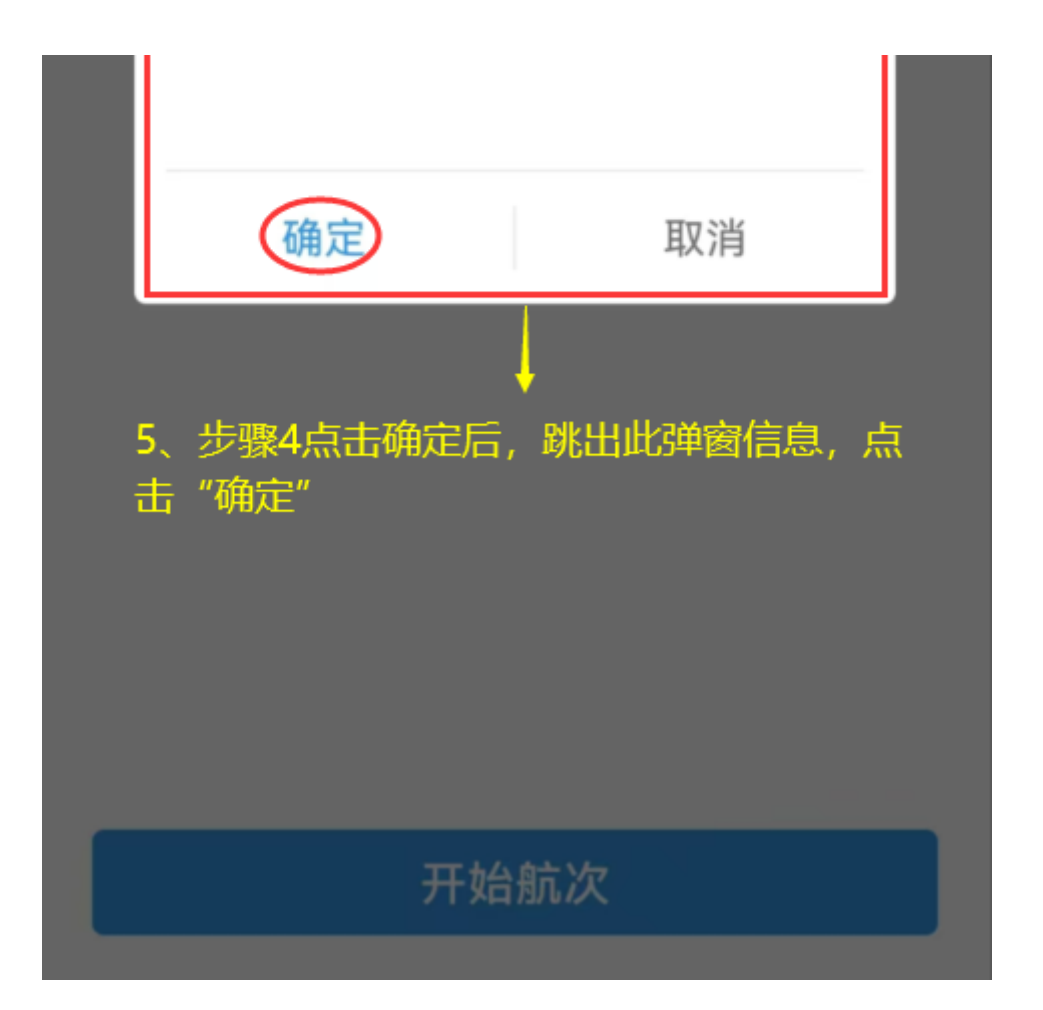

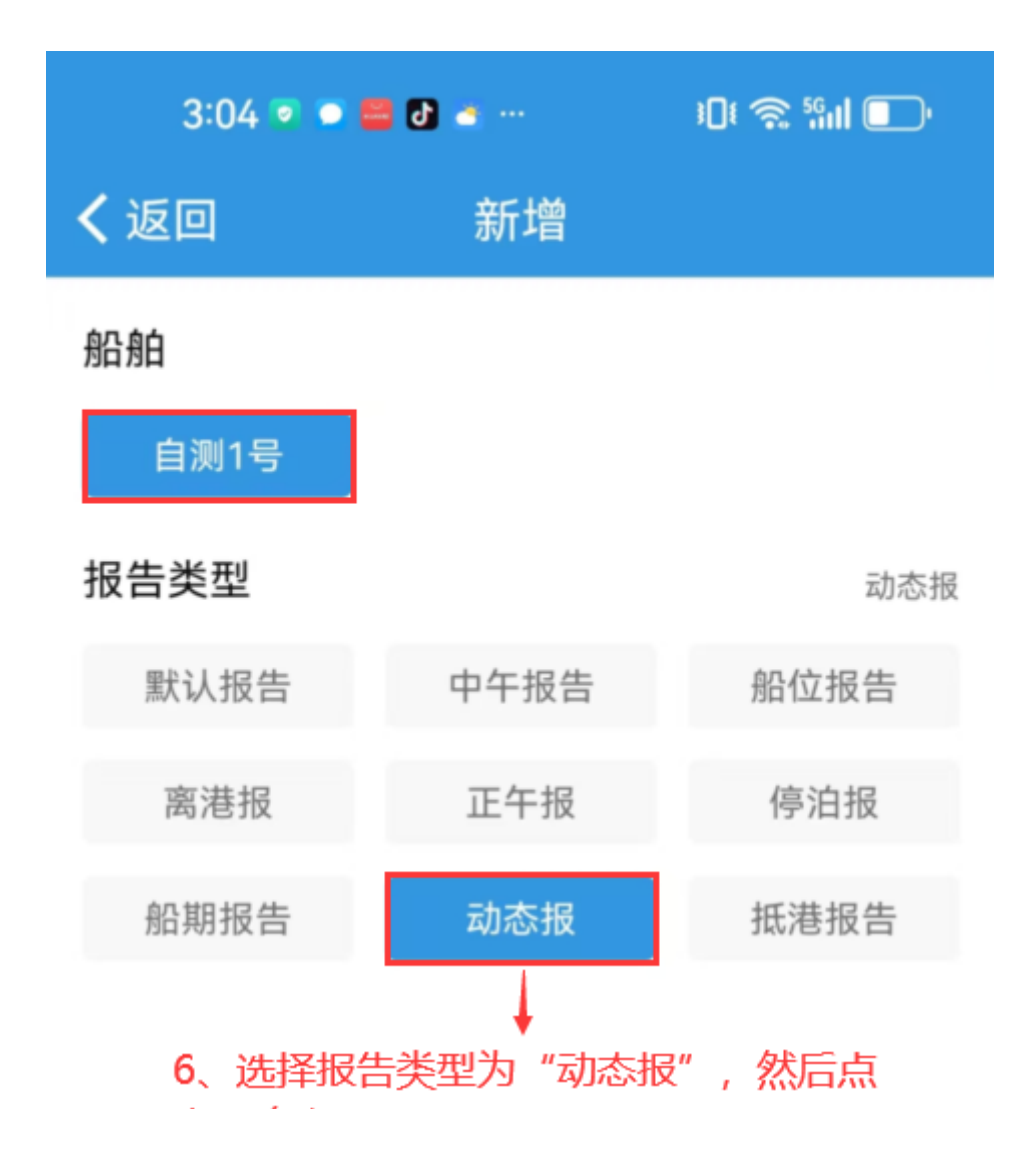

| 确定     | È         | 取消                         |
|--------|-----------|----------------------------|
| 3:04 💌 | • 🛢 🕄 🔹 … | الله 😒 \$ <mark>الا</mark> |
| く返回    | 创建动       | 态报                         |
| *船名    |           | 自测1号                       |
| *航次编号  |           | dt123                      |
| *当前位置  |           | 请填写                        |
| 纬度     | <u>ال</u> | 0~90 °  0~59.99 ′          |
| 经度     | 东▼        | 0~180 °  0~59.99 ′         |
| *读数时间  |           | 2025-04-24 15:04           |

| 预计到达时间                                                                | 请选择                         |
|-----------------------------------------------------------------------|-----------------------------|
| 下一港口                                                                  | 请填写                         |
| 载货情况                                                                  | 请填写                         |
| <b>备注</b><br>请填写                                                      |                             |
| 附件                                                                    | 上传附件                        |
| 7、填写航次编号、当前位置、读数<br>需要选择预计到达时间,填写下一流<br>(带*必填/必选) ,也可填写备注,<br>后点击"提交" | 时间,根据实际<br>却等相关信息<br>上传附件,最 |
|                                                                       |                             |

说明:

船舶动态报告提交后,用户可至"船舶报告-动态报告"界面进行查询。